## How to create a new Grammarly account.

Go to https://www.grammarly.com/edu/signup

AIS has a premium account with Grammarly and both staff and students will benefit from the additional features of the premium account. Make sure you register a user account with your AIS student @ess.ais.ac.nz or staff @ais.ac.nz email address. Once your account is created, you will receive an email from Grammarly with a link for you to activate. (AIS Grammarly Access Code : iulJJUVqwFcdRcfl )

| Step | 1 |  |
|------|---|--|
|      |   |  |

| G grammarly      |                                            | Log in |       |
|------------------|--------------------------------------------|--------|-------|
| Welco            | ome to Grammarly!                          |        |       |
| Please cr        | eate an account to join your organization. |        |       |
| G                | Continue with Google                       |        | Ci /  |
| Name<br>mrbr002  |                                            |        |       |
| Email<br>mrbr002 | @ess.ais.ac.nz                             |        |       |
| Password         |                                            |        | 1 Dec |
|                  | Sign Up                                    |        |       |

For security reasons, AIS hasn't whitelisted Grammarly from its email server filter. So, when you first sign up with Grammarly, the activation email will go to the "Junk email" OR "Other" folder. Simply check your email in there and then follow the link for Activate My Account or Verify email.

#### Step 2

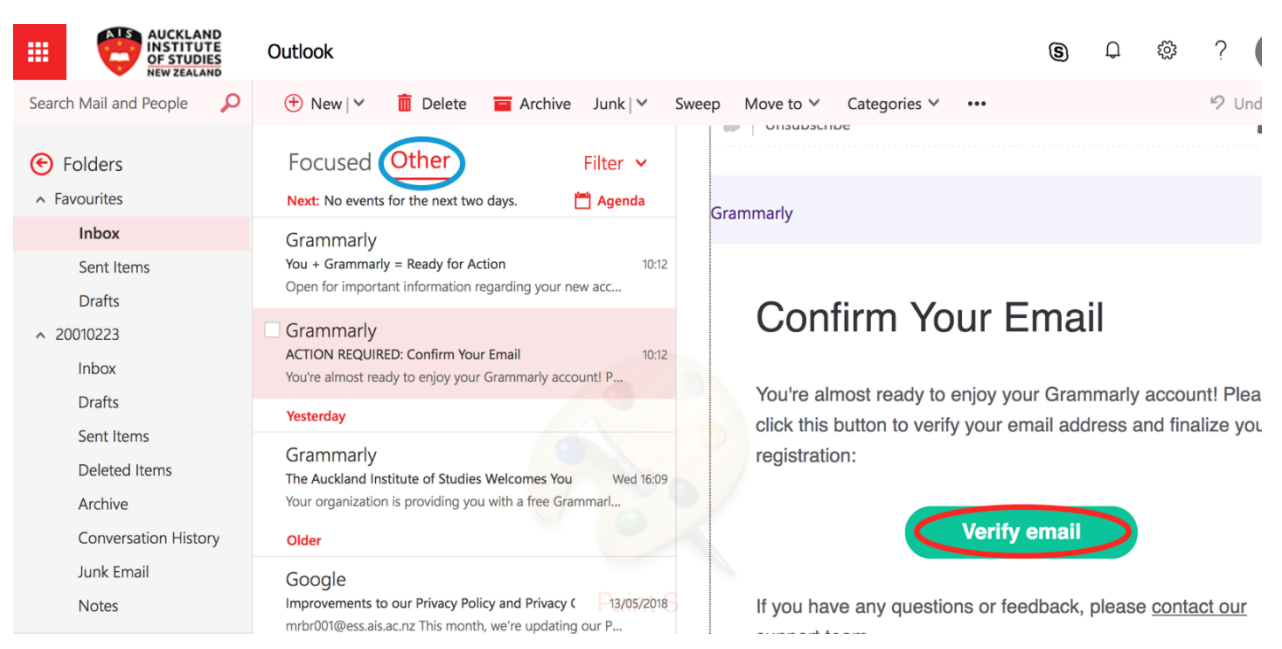

## Then enter this Apply Access Code : iuIJJUVqwFcdRcfl

#### Step 3

## Apply Access Code

After entering your organization's unique access code, you'll unlock your Grammarly Premium account with 400+ checks, plagiarism detection, document storage and many more features.

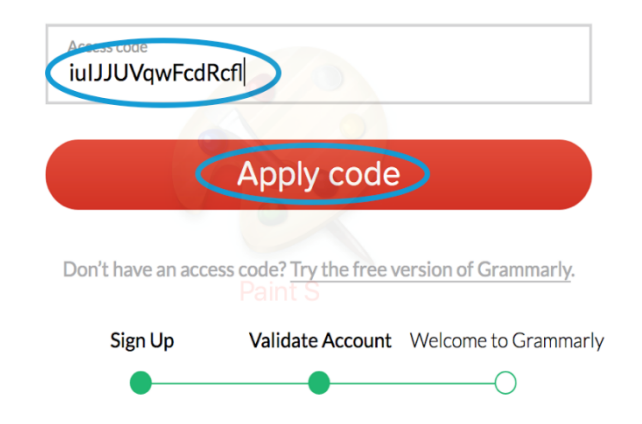

Remember Access code only work with your AIS email account.

If you have already registered with same email account then under email section it will indicate 'Already in use need to Login?' Click on <Login >

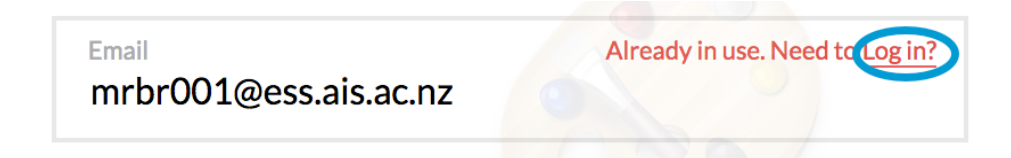

Then enter the correct password to <Log in> or if you don't remember click <Forgot password?>

# Member Login

It looks like you already have an account. Please log in to join your organization.

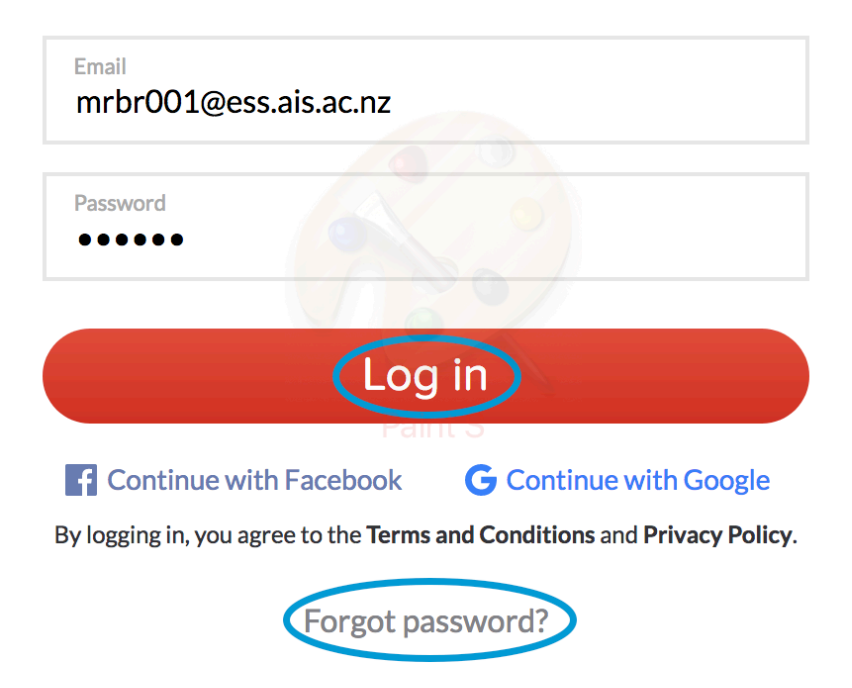

Then enter this Apply Access Code : iuIJJUVqwFcdRcfl as per above Step 3

Then Grammarly is ready to use. If required, you can install add-on **Grammarly for MS Office** <sup>®</sup> Apps as per device or operating system.

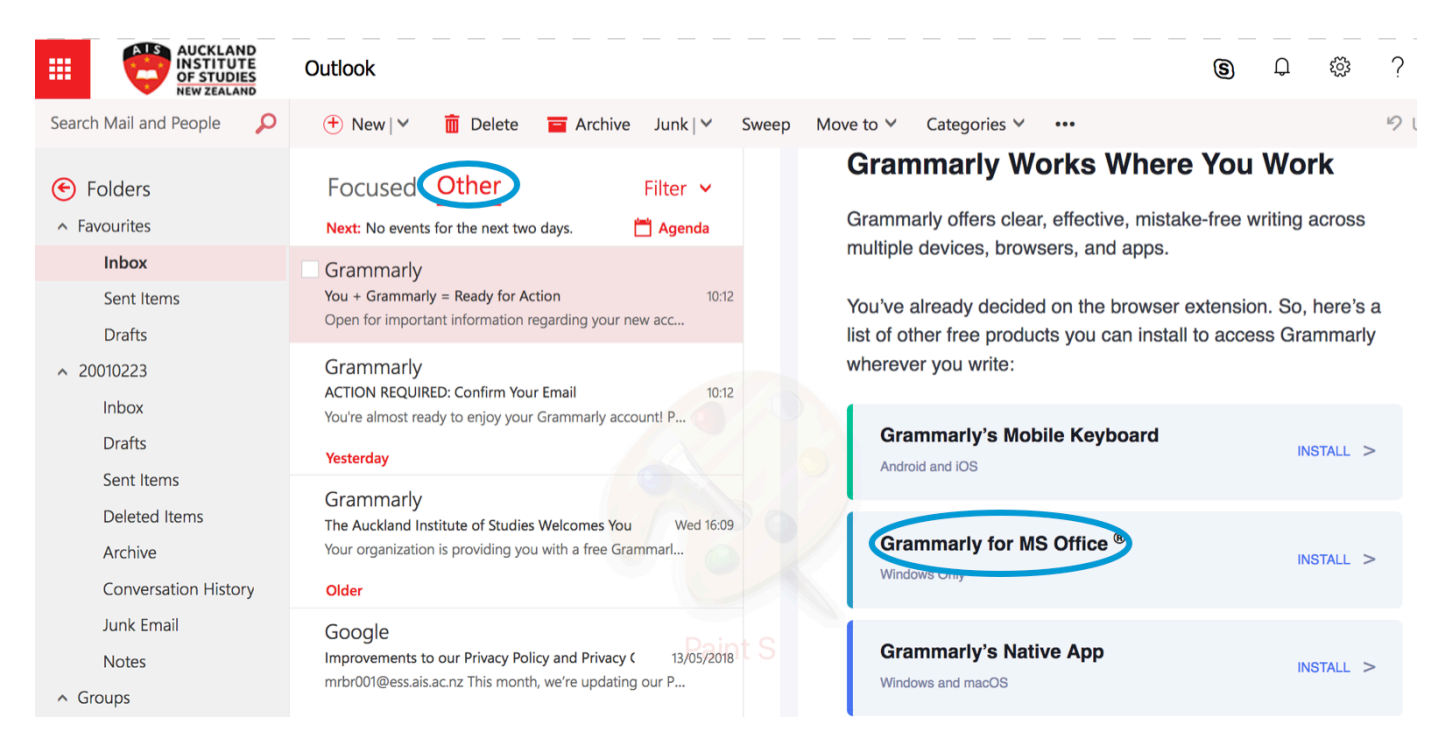

## What is Grammarly?

Grammarly is an excellent add-on tool, which you can use whilst writing emails, documents or messages. When writing, it automatically detects grammar, spelling and punctuation mistakes. Grammarly also highlights style and tone errors, detects your writing for plagiarism and offers suggestions to make your writing clearer and more precise. For additional information, visit the Grammalry support page, https://support.grammarly.com/hc/en-us.